SIEMENS EDA

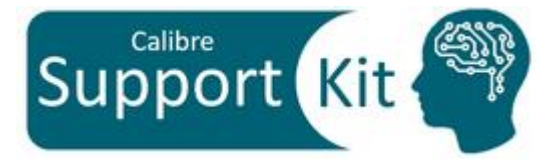

# How to Make Calibre PEX Recognize your Ground Layers

2023.3

© Siemens 2023 | Siemens Digital Industries Software | Where today meets tomorrow.

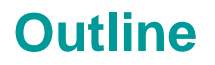

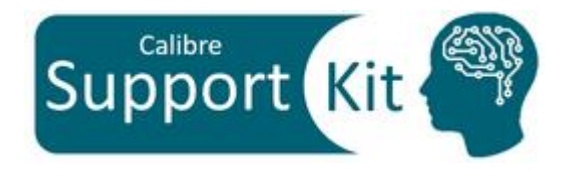

- Objective
- Included Files
- Description
- Directions
- Conclusion

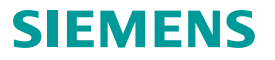

### **Objective**

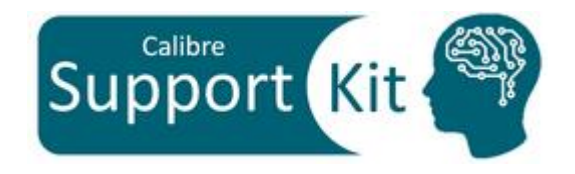

This Support Kit should help you understand how to setup Calibre PEX for multi-substrate handing using **PEX GROUND LAYER** SVRF statement such that:

- Calibre PEX recognizes the ground layers in your design
- The intrinsic capacitance of routes are converted to couplings to underneath ground regions

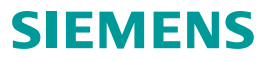

### **Included Files**

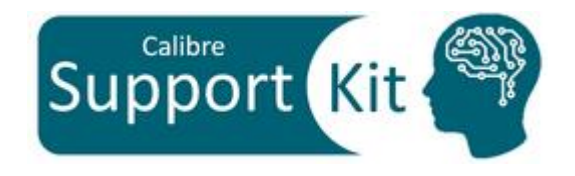

| File                  | Description                                                          |
|-----------------------|----------------------------------------------------------------------|
| layout.gds            | Sample GDS file                                                      |
| layout.gds.layerprops | Layer properties file to annotate the layer names                    |
| runme                 | Script to run Calibre xRC                                            |
| hcells.txt            | hcell file                                                           |
| top-rules.xrc         | top level rule deck                                                  |
| source.sp             | Sample spice netlist                                                 |
| rules.lvs             | LVS rule deck                                                        |
| rules.C               | Parasitic capacitance rule deck                                      |
| rules.R               | Parasitic resistance rule deck                                       |
| mv-results.csh        | Script to move the results of each run into the designated directory |
| cleanme               | Script to clean up the run directory                                 |

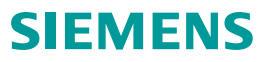

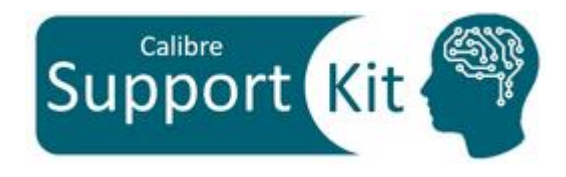

### Description >> Layout

View the sample layout file with the command: calibredrv layout.gds

#### Notes:

- Press 9 to view all the GDS hierarchy levels
- After examining the layout close Calibre DESIGNrev

Note the Following:

- NET\_1 is using M1 as routing which is passing over NWELL and Substrate Regions
- NET\_2 is also using M1 as routing which is passing over the Substrate region only
- NEWLL is connected to net VDD
- Substrate is connected to net VSS

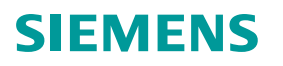

### **Description**

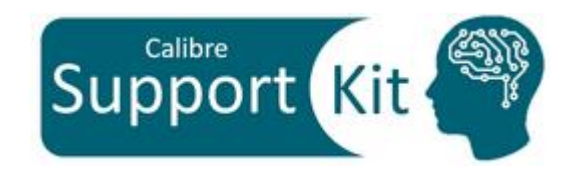

- By default, Calibre will extract and tie the intrinsic capacitance of nets to a virtual ground "0". To specify the ground name in your design to be used instead, use PEX NETLIST .. GROUND ground\_name
- Though the aforementioned approach does include the loading effect of nets, with designs that contain
  multiple ground layers, this approach is not sufficient to include the effects of couplings to the correct
  underneath ground layer. Moreover, since this is based on a virtual ground net name, the intrinsic
  capacitances of nets that are physically connected to underneath grounds are not eliminated.
- In order to make Calibre PEX recognize the physical ground layers in your design and couple the intrinsics to the correct underneath ground, the following SVRF statement should be specified: PEX GROUND LAYER [STRAY | PRESERVE] layer\_name [layer\_name...]
- The layer names specified should contain the ground shapes and appear in a CONNECT statement. Moreover, When ground shapes overlap, the precedence is determined by the layer order defined within PEX GROUND LAYER statement
- The STRAY option is used to eliminate all STRAY intrinsic capacitances to the virtual ground, consequently, all the stray intrinsic capacitances will couple to the nets tied to the underneath ground regions

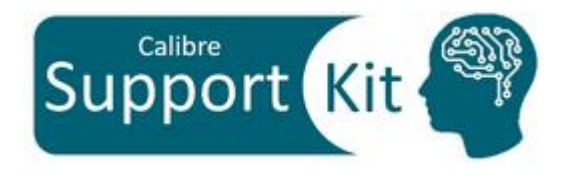

#### **Description**

In this section, we will be investigating the expected behavior before and after setting **PEX GROUND LAYER** statement in the rule decks

The snapshots on the right show metal1 routes in blue. Net\_1 is routed over both the nwell and psub, whereas NET\_2 is routed over psub only.

VDD is connected to nwell, whereas VSS is connected to psub

With PEX GROUND LAYER statement NOT defined:

 All the intrinsic capacitances will be connected to "0"

© Siemens 2023 | Siemens Digital Industries Software | Where today meets tomorrow.

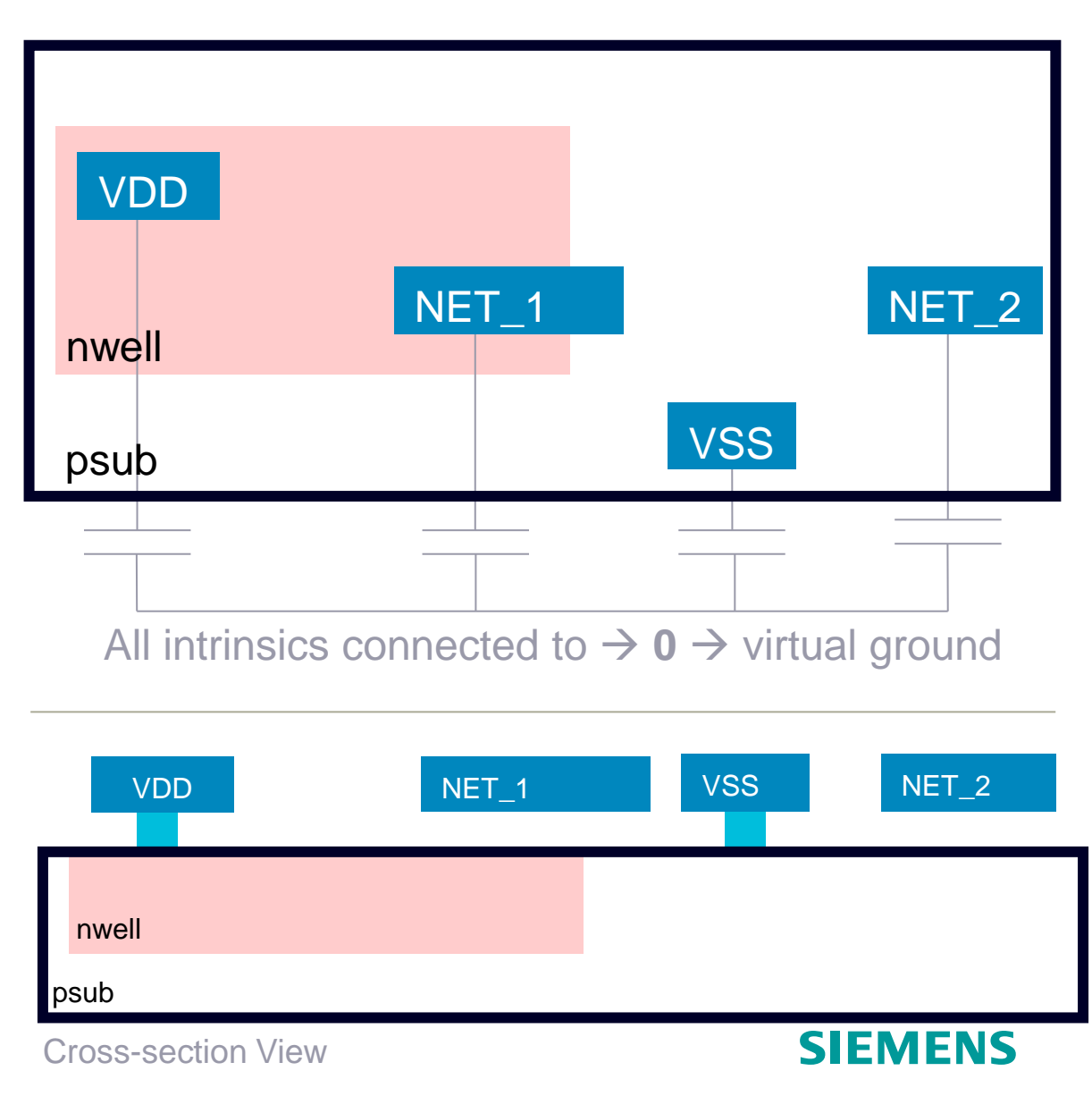

## Support Kit

### Description

### With **PEX GROUND LAYER nwell psub** statement:

- In the overlapping regions between the nwell and the psub, the intrinsics capacitances of nets passing over this region will be coupled to VDD (connected to nwell), since the order of the nwell in the statement gave it precedence over the psub
- The intrinsic capacitances of nets passing only over the psub will be coupled to VSS
- Intrinsic capacitance of VDD and VSS nets will not be reported since they are same net couplings

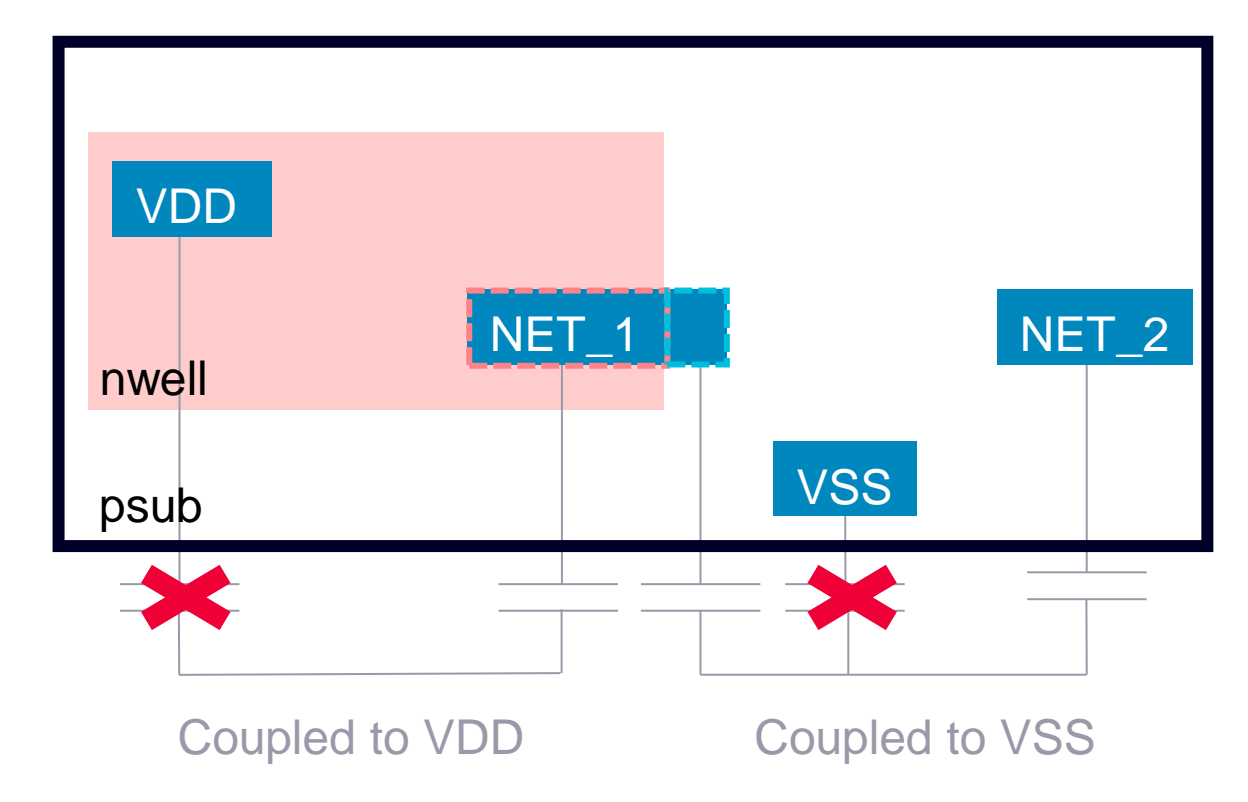

### Description >> Rule Deck

LAYOUT PATH "layout.gds" \_AYOUT PRIMARY "TOP" AYOUT SYSTEM GDSTT SOURCE PATH "source.sp" SOURCE PRIMARY "TOP" SOURCE SYSTEM SPICE #IFDEF \$ENABLE PEX GND LAYER YES PEX GROUND LAYER nwell psub #ELSE #IFDEF \$ENABLE PEX GND LAYER STRAY PEX GROUND LAYER STRAY nwell psub #ENDIF #ENDIF MASK SVDB DIRECTORY "svdb" OUERY XRC IXF NXF XDB PEX NETLIST netlist.dspf DSPF SOURCENAMES

Only part of the rule deck is shown in this slide

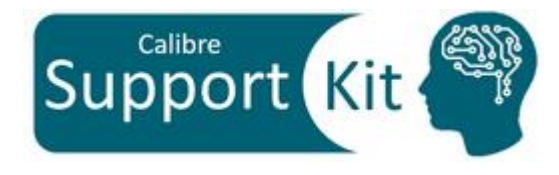

The rule deck supports 3 settings:

- With "ENABLE\_PEX\_GND\_LAYER" set to "YES", it will run with nwell and psub (substrate) as ground layers, in this corresponding order
- With "ENABLE\_PEX\_GND\_LAYER" set to "STRAY" it will run with nwell and psub (substrate) as ground layers and will invoke the STRAY option to remove the stray caps
- With "ENABLE\_PEX\_GND\_LAYER" set to anything but "YES" or "STRAY", it will run without **PEX GROUND LAYER**

### Description >> runme

setenv ENABLE\_PEX\_GND\_LAYER N0
\$MGC\_HOME/bin/calibre -lvs -hier -hcell hcells.txt top-rules.xrc |

& tee lvs.log \$MGC\_HOME/bin/calibre -xrc -pdb -rcc top-rules.xrc |& tee pdb.log \$MGC\_HOME/bin/calibre -xrc -fmt -c top-rules.xrc |& tee fmt.log source mv-results.csh

```
setenv ENABLE PEX GND LAYER YES
```

\$MGC\_HOME/bin/calibre -lvs -hier -hcell hcells.txt top-rules.xrc | & tee lvs.log \$MGC\_HOME/bin/calibre -xrc -pdb -rcc top-rules.xrc |& tee pdb.log \$MGC\_HOME/bin/calibre -xrc -fmt -c top-rules.xrc |& tee fmt.log source mv-results.csh

setenv ENABLE\_PEX\_GND\_LAYER STRAY
\$MGC\_HOME/bin/calibre -lvs -hier -hcell hcells.txt top-rules.xrc |
& tee lvs.log
\$MGC\_HOME/bin/calibre -xrc -pdb -rcc top-rules.xrc |& tee pdb.log
\$MGC\_HOME/bin/calibre -xrc -fmt -c top-rules.xrc |& tee fmt.log
source mv-results.csh

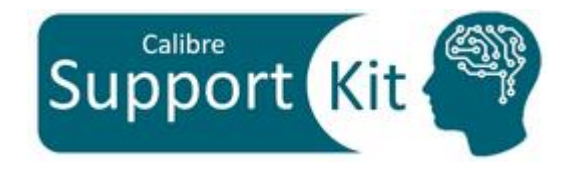

The runme invokes 3 runs:

- With "ENABLE\_PEX\_GND\_LAYER" set to NO, it will run without PEX GROUND LAYER
- With "ENABLE\_PEX\_GND\_LAYER" set to "YES", it will run with nwell and psub (substrate) as ground layers, in this corresponding order
- With "ENABLE\_PEX\_GND\_LAYER" set to "STRAY" it will run with nwell and psub (substrate) as ground layers and will invoke the STRAY option to remove the stray caps

### Description >> runme

setenv ENABLE\_PEX\_GND\_LAYER NO

\$MGC\_HOME/bin/calibre -lvs -hier -hcell hcells.txt top-rules.xrc |
& tee lvs.log
\$MGC\_HOME(bin(calibre vra odb reactor rules vra 15 tee odb lead)

\$MGC\_HOME/bin/calibre -xrc -pdb -rcc top-rules.xrc |& tee pdb.log
\$MGC\_HOME/bin/calibre -xrc -fmt -c top-rules.xrc |& tee fmt.log
source mv-results.csh

setenv ENABLE\_PEX\_GND\_LAYER YES

\$MGC\_HOME/bin/calibre -lvs -hier -hcell hcells.txt top-rules.xrc | & tee lvs.log \$MGC\_HOME/bin/calibre -xrc -pdb -rcc top-rules.xrc |& tee pdb.log \$MGC\_HOME/bin/calibre -xrc -fmt -c top-rules.xrc |& tee fmt.log source mv-results.csh

setenv ENABLE\_PEX\_GND\_LAYER STRAY
\$MGC\_HOME/bin/calibre -lvs -hier -hcell hcells.txt top-rules.xrc |
& tee lvs.log
\$MGC\_HOME/bin/calibre -xrc -pdb -rcc top-rules.xrc |& tee pdb.log
\$MGC\_HOME/bin/calibre -xrc -fmt -c top-rules.xrc |& tee fmt.log
source mv-results.csh

After every xRC run, runme file invokes the mvresults.csh scripts, which:

- Renames the svdb and output netlist with respect to ENABLE\_PEX\_GND\_LAYER variable
- Creates a directory with respect to ENABLE\_PEX\_GND\_LAYER variable name and moves the database, netlist and log files into it

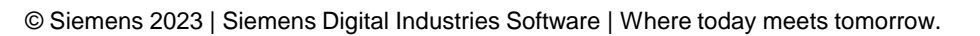

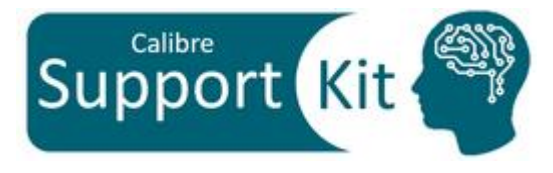

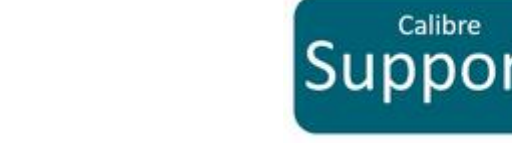

### **Directions**

- From the terminal, execute the runme file:
- For the coming section, you will be directed into opening the Standard Verification Database (SVDB) created by each run through Calibre Results Viewing Environment (RVE)
- We will investigate the extracted cap values for nets NET\_1, NET\_2 and VDD
- Please make sure that you close the opened netlist after each results view in order to proceed to the next step: viewing the SVDB of the next run inline

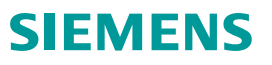

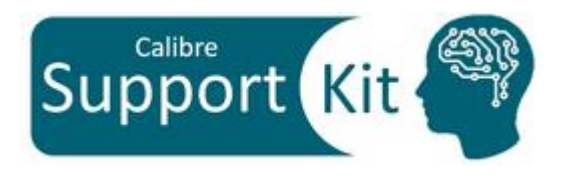

### Directions >> Results without PEX GROUND LAYER

• From the terminal, open the svdb created without **PEX GROUND LAYER** 

calibre -rve PEX GND LAYER NO/svdb.PEX GND LAYER NO

- Once RVE loads, right click on any of the nets and click on "Show Detailed Parasitics" to see more details on the extracted capacitance values
- One the net details pop-up, expand the cc list to the nets that each of the investigated nets couple to

| View Highlight Tools | Window Setup Heli                       | 0                |                    |               |                |            |                            |                            |                                        | 1                                                                                                    |
|----------------------|-----------------------------------------|------------------|--------------------|---------------|----------------|------------|----------------------------|----------------------------|----------------------------------------|----------------------------------------------------------------------------------------------------|
|                      |                                         |                  | Search             | • 4 >         |                |            |                            |                            |                                        |                                                                                                    |
| <u>' @ %  @  </u> %  | • • • · · · · · · · · · · · · · · · · · |                  | Jearch             |               |                |            |                            |                            |                                        |                                                                                                    |
| Navigator 🕧 Info 📑 🗙 | 🏂 TOP 🗙                                 |                  |                    |               |                |            |                            |                            |                                        |                                                                                                    |
| esults               | No. Layout Net                          |                  | Source Ne          | et            |                | R Count    | C Total (F)                | CC Total (F)               | C+CC Total (F)                         |                                                                                                    |
| Extraction Results   | 2 VDD                                   |                  | VDD                |               |                | 36         | 7.60124E-12                | 1.06851E-12                | 8.66975E-12                            |                                                                                                    |
| Comparison Results   | 3 IN_A                                  | Show Detailed Pa | rasitics           |               |                | 10<br>18   | 3.35229E-13<br>3.21372E-12 | 8.42183E-13<br>1.45045E-12 | 1.17741E-12<br>4.66417E-12             |                                                                                                    |
| 🌣 Parasitics         | 5 NET_2                                 |                  |                    | -             |                | 17         | 2.18073E-12                | 1.41417E-12                | 3.59490E-12                            |                                                                                                    |
| eports               | 6 OUT_A                                 | Show Net Info    |                    |               |                | 7          | 1.18553E-13                | 5.64333E-13                | 6.82886E-13                            |                                                                                                    |
| Extraction Report    |                                         | Show Coupling to | Selected Nets      | _             |                |            |                            |                            |                                        |                                                                                                    |
| Separate Properties  |                                         | Show Coupling to | All Nets           |               |                |            |                            |                            |                                        |                                                                                                    |
| lles                 |                                         | Canu             |                    | -             |                |            |                            |                            |                                        |                                                                                                    |
| Rules File           |                                         | Cobà             |                    | _             |                |            |                            |                            |                                        |                                                                                                    |
| ew                   |                                         | Net IN_A         |                    | 2             |                |            |                            |                            |                                        |                                                                                                    |
| ) Info               |                                         |                  |                    |               |                |            |                            |                            |                                        |                                                                                                    |
| § Finder I           | File View Highlight                     | Tools Window S   | etun Heln          |               |                |            |                            |                            |                                        |                                                                                                    |
| stun                 |                                         |                  | ) 53 w    M        |               |                | T +        |                            |                            |                                        |                                                                                                    |
| Options (            |                                         |                  | <u>~ 🛸 🔰 🖤</u>     |               | earch          | ~ *        |                            |                            |                                        |                                                                                                    |
| - ·                  | 🛧 Navigator 👩 Info                      | a*x 🏇 TOP >      | r                  |               |                |            |                            |                            |                                        |                                                                                                    |
|                      | Results                                 | No. La           | yout Net<br>S      |               | Source Net     |            | F                          | Count C Tota               | I (F) CC Total (F)<br>9E-11 115552E-12 | C+CC Total (F)                                                                                                  |
|                      | <sup>t</sup> ∕yE×traction Result        | s 2 VE           | D .                |               | VDD            |            | 3                          | 6 7.6012                   | 4E-12 1.06851E-12                      | 8.66975E-12                                                                                                    |
|                      | Comparison Resu                         | ults 4 NE        | _A<br>:T_1         |               | NET_1          |            | 1                          | 0 3.3522<br>8 3.2137       | 2E-12 1.45045E-12                      | 4.66417E-12                                                                                                    |
|                      | Sa Parasitics                           | 5 NE             | T_2<br>IT A        |               | NET_2<br>OUT_A |            | 1                          | 7 2.1807                   | 3E-12 1.41417E-12<br>3E-13 5.64333E-13 | 3.59490E-12                                                                                                    |
|                      | Extraction Report                       | Find N           | lets: Type in nets | to search for | ▼              | upling to: | All Nets                   | Specified Nets             | Type in specific net                   | s for coupl 🔪 👯 🍸                                                                                               |
|                      | LVS Report                              |                  |                    |               |                |            |                            |                            |                                        |                                                                                                    |
|                      | Separate Propert                        | ies SP NET       | 1 ×                |               |                | _          |                            |                            |                                        |                                                                                                    |
|                      | Rules File                              | Type             | Col<br>18          | unt Total     | Source         | Layo       | ut Net: <u>NET_1</u>       | Source N                   | let: <u>NET 1</u>                      | Resistors: R (18 R)                                                                                             |
|                      | View                                    | R Pt-            | to-Pt Res. 0       |               |                | No         | Louar                      | Reduction                  | n Occurred<br>Property                 |                                                                                                    |
|                      | 🕜 Info                                  |                  |                    | 0.21072       | E 12           | 1          | CO                         | 0.518400                   | w=0.400000                             | ), area=0.1600 🔼                                                                                                |
|                      | MA Finder                               |                  | C 🖬 🛛 🖓            | 1.40040       |                | 3          | CO                         | 0.518400                   | w=0.400000<br>w=0.400000               | ), area=0.1600<br>), area=0.1600                                                                                |
|                      | Setun                                   |                  |                    |               |                | 4          | M1<br>M1                   | 0.185773                   | w=0.632000                             | i, thickness=2                                                                                                  |
|                      | Options                                 |                  |                    |               |                | 6          | M1                         | 0.560198                   | w=0.696000                             | I, thickness=2                                                                                                  |
|                      |                                         |                  |                    |               |                | 8          | M1                         | 1.68593                    | w=0.696000                             | ), thickness=2                                                                                                  |
|                      |                                         |                  |                    |               |                | 9<br>10    | ngate<br>nsd               | 3.09533                    | w=0.493000<br>w=1.52600                | , thickness=1<br>thickness=2.0                                                                                  |
|                      |                                         |                  |                    |               |                | 11         | PCR                        | 2.31237                    | w=0.493000                             | ), thickness=1                                                                                                  |
|                      |                                         |                  |                    |               |                | 13         | PCR                        | 1.09747                    | w=0.493000<br>w=0.554000               | ), thickness=1                                                                                                  |
|                      |                                         |                  |                    |               |                |            |                            |                            | 0.000                                  | the second second second second second second second second second second second second second second second se |

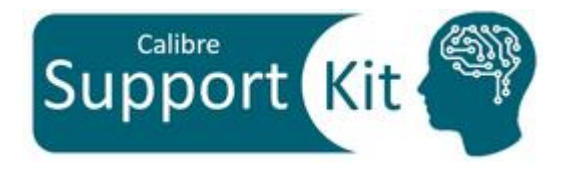

### Directions >> Results without PEX GROUND LAYER

### • NET\_1

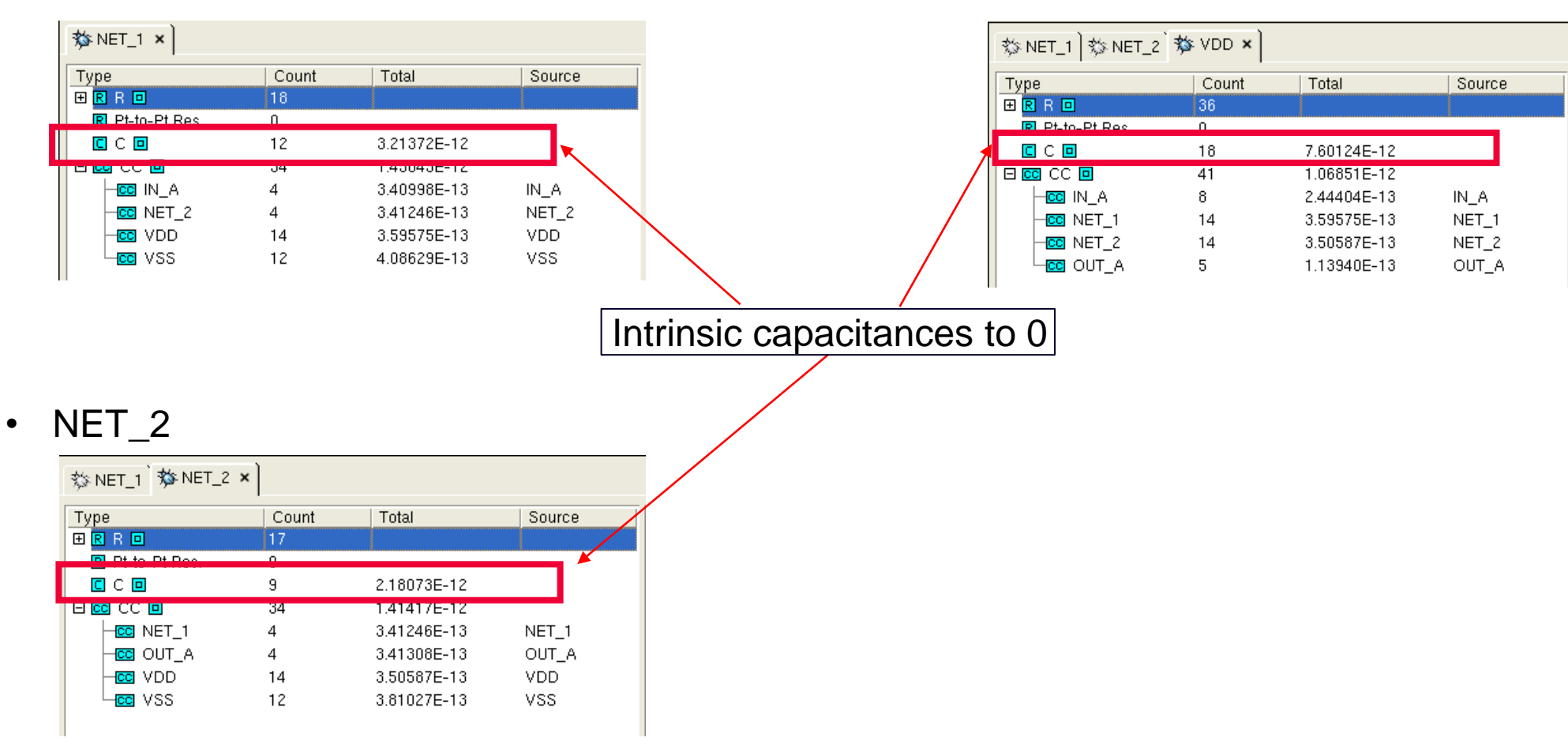

VDD

•

### Directions >> Results with PEX GROUND LAYER nwell psub

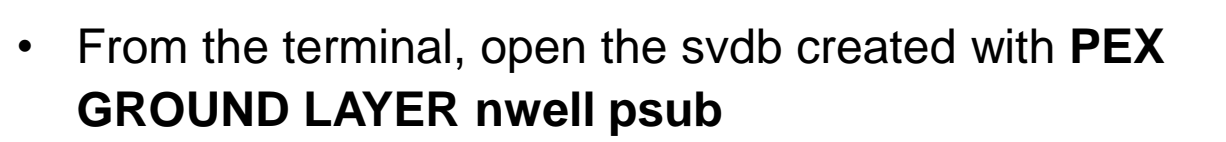

calibre -rve

PEX\_GND\_LAYER\_YES/svdb.PEX\_GND\_LAYER\_YES

#### • NET\_1

| ☆NET_1 ×        |       |             |        |
|-----------------|-------|-------------|--------|
| Туре            | Count | Total       | Source |
| 🛨 R R 🖸         | 18    |             |        |
| R Pt-to-Pt Res. | 0     |             |        |
| 🗆 🖸 CC 💷        | 50    | 4.74376E-12 |        |
| -CO IN_A        | 4     | 3.40998E-13 | IN_A   |
| -CO NET_2       | 4     | 3.41246E-13 | NET_2  |
| -CC VDD         | 20    | 2.10439E-12 | VDD    |
| L VSS           | 22    | 1.95713E-12 | VSS    |

### • NET\_2

🏇 NET\_1 阳 🕸 NET\_2 🗙

| ·               |       |             |        |
|-----------------|-------|-------------|--------|
| Туре            | Count | Total       | Source |
| 🛨 R R 🖸         | 17    |             |        |
| R Pt-to-Pt Res. | 0     |             |        |
| 🗆 🚾 CC 🗖        | 45    | 3.67365E-12 |        |
| CO NET_1        | 4     | 3.41246E-13 | NET_1  |
| -CO OUT_A       | 4     | 3.41308E-13 | OUT_A  |
| -CO VDD         | 18    | 4.70450E-13 | VDD    |
| Lcc vss         | 19    | 2.52065E-12 | VSS    |
|                 |       |             |        |

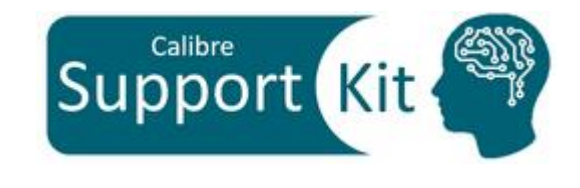

- For nets NET\_1 and NET\_2, note the following:
  - All the intrinsic caps to 0 are gone
  - Increase in cc values to VSS and VDD
    - $\rightarrow$  All the intrinsics are converted to couplings to VSS and VDD

#### • VDD

| ☆ NET_1   ☆ NET_2 * * VDD × |       |             |        |  |  |
|-----------------------------|-------|-------------|--------|--|--|
| Туре                        | Count | Total       | Source |  |  |
| 🕀 R R 🗖                     | 36    |             |        |  |  |
| R Pt-to-Pt Res.             | 0     |             |        |  |  |
| C C 🖸                       | 3     | 8.13700E-14 |        |  |  |
| 🖃 🖸 CC 🗖                    | 64    | 6.33219E-12 |        |  |  |
|                             | 10    | 3.14325E-13 | IN_A   |  |  |
| CO NET_1                    | 20    | 2.10439E-12 | NET_1  |  |  |
| -CC NET_2                   | 18    | 4.70450E-13 | NET_2  |  |  |
| - OUT_A                     | 7     | 1.63877E-13 | OUT_A  |  |  |
| Lee vss                     | 9     | 3.27915E-12 | VSS    |  |  |

- Some stray intrinsic capacitances are left
- Overall increase in total cc values, since all of the intrinsic capacitances of other nets that pass over nwell are converted into couplings to VDD

© Siemens 2023 | Siemens Digital Industries Software | Where today meets tomorrow.

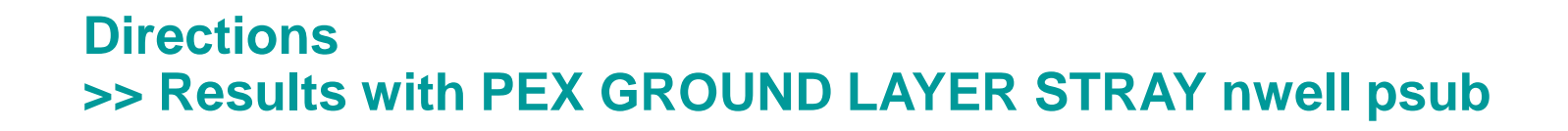

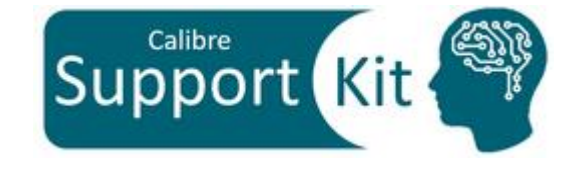

SIFMENS

• From the terminal, open the svdb created with PEX GROUND LAYER STRAY nwell psub

calibre -rve
PEX\_GND\_LAYER\_STRAY/svdb.PEX\_GND\_LAYER\_STRAY

• VDD

| 参 VDD ×         |       |             |        |  |  |
|-----------------|-------|-------------|--------|--|--|
| Туре            | Count | Total       | Source |  |  |
| 🛨 🖪 R 🗖         | 36    |             |        |  |  |
| R Pt-to-Pt Res. | 0     |             |        |  |  |
| 🗆 🚾 CC 💷        | 64    | 6.36651E-12 |        |  |  |
| -CC IN_A        | 10    | 3.14325E-13 | IN_A   |  |  |
| CO NET_1        | 20    | 2.10439E-12 | NET_1  |  |  |
| -CO NET_2       | 18    | 4.70450E-13 | NET_2  |  |  |
| - COUT_A        | 7     | 1.63877E-13 | OUT_A  |  |  |
|                 | 9     | 3.31347E-12 | VSS    |  |  |

• All stray intrinsic capacitances are eliminated

### How to Setup PEX GROUND LAYER in Calibre xRC New GUI

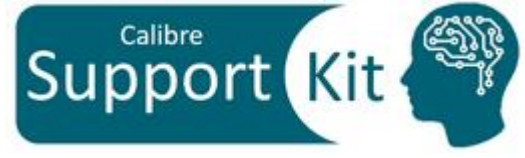

|                                                       |                                                          |                                 | Ca                                                                                    | libre                                                                                                    |                                                             |
|-------------------------------------------------------|----------------------------------------------------------|---------------------------------|---------------------------------------------------------------------------------------|----------------------------------------------------------------------------------------------------|-------------------------------------------------------------|
| ile <u>S</u> ettings <u>C</u> on                      | figurations <u>H</u> elp                                 | _                               |                                                                                       |                                                                                                    |                                                             |
| Show Pages                                            | <ul> <li>Database</li> </ul>                             |                                 |                                                                                       |                                                                                                    |                                                             |
| Change <u>F</u> ont                                   | Environment                                              | un/hadal/CEKc/DEX_CROUND_LAXER_ | AGE16840/CEK Director                                                                 | a//tai                                                                                                    |                                                             |
| Outputs<br>LVS<br>Run Control<br>Search<br>Transcript | Preferences<br>Templates<br>Triggers<br>Blocks<br>Probes | s                               | Rules<br>Inputs<br>Outputs<br>I Options<br>LVS<br>Run Control<br>Search<br>Transcript | Options         > PEX Reduce Freet         > PEX Reduce CC         > PEX Reduce Via Resistance         > PEX Reduce MinCap         > PEX Reduce MinRes         > PEX Reduce Parallel MOS         > Layout Case         Source Case | No<br>No                                                    |
|                                                       |                                                          |                                 |                                                                                       | PEX Netlist Short Toplevel Ports                                                                                                    | Yes                                                         |
|                                                       |                                                          |                                 |                                                                                       | PEX Netlist Export Ports                                                                                                    | No                                                          |
|                                                       |                                                          |                                 |                                                                                       | > PEX Netlist EMIR_RES                                                                                                    |                                                             |
|                                                       |                                                          |                                 |                                                                                       | > PEX BA 🗌                                                                                                    |                                                             |
|                                                       |                                                          |                                 | 1                                                                                     | > PEX Pin Order                                                                                                    |                                                             |
| Erom t                                                | ha "Cattin                                               | vao" tob coloct                 |                                                                                       | > PEX Netlist Connection Section 📃 🚽                                                                                                    |                                                             |
| FIOIIII                                               |                                                          | igs lab select                  |                                                                                       | > PEX Xcell Precedence                                                                                                    |                                                             |
| "Show                                                 | Pages" >                                                 | "Options"                       |                                                                                       | PEX Netlist Noxref Net Names                                                                                                    | Yes                                                         |
|                                                       | -                                                        | -                               |                                                                                       |                                                                                                    | Glabal Nata                                                 |
|                                                       |                                                          |                                 | Run PEX                                                                               |                                                                                                    | Clobal Mets                                                 |
|                                                       |                                                          | Start RVE                       | > PEX Nelist Advanced Options                                                         |                                                                                                    |                                                             |
|                                                       |                                                          |                                 |                                                                                       |                                                                                                    |                                                             |
|                                                       |                                                          |                                 |                                                                                       |                                                                                                    | Dervide law energy extension the arrow of the second shares |
|                                                       |                                                          |                                 |                                                                                       | Stray                                                                                                    |                                                             |
|                                                       |                                                          |                                 |                                                                                       |                                                                                                    |                                                             |
|                                                       |                                                          |                                 |                                                                                       | _                                                                                                    |                                                             |

From the "options" tab, select "PEX Ground Layer", then specify your layers and select the "Stray" option

#### Conclusion

**PEX GROUND LAYER** is used to define the layers associated to ground nets

If the design has multiple grounds, these ground layers could be added the **PEX GROUND LAYER** command to calculate the accurate coupling to each ground net

The order of the ground layers in the **PEX GROUND LAYER** command determines the precedence of coupling capacitance to ground net assignment in case of overlap between multiple ground layers

Please refer to the **Standard Verification Rule Format (SVRF) Manual** for additional information

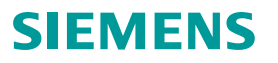

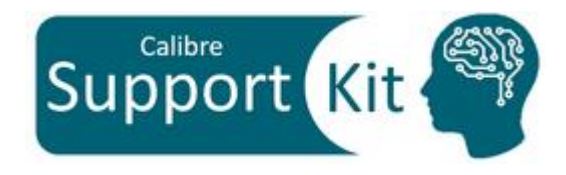

Unpublished work. © 2023 Siemens

This software or file (the "Material") contains trade secrets or otherwise confidential information owned by Siemens Industry Software Inc. or its affiliates (collectively, "SISW"), or SISW's licensors. Access to and use of this information is strictly limited as set forth in one or more applicable agreement(s) with SISW. This material may not be copied, distributed, or otherwise disclosed without the express written permission of SISW, and may not be used in any way not expressly authorized by SISW.

Unless otherwise agreed in writing, SISW has no obligation to support or otherwise maintain this Material. No representation or other affirmation of fact herein shall be deemed to be a warranty or give rise to any liability of SISW whatsoever.

SISW reserves the right to make changes in specifications and other information contained herein without prior notice, and the reader should, in all cases, consult SISW to determine whether any changes have been made.

SISW MAKES NO WARRANTY OF ANY KIND WITH REGARD TO THIS MATERIAL INCLUDING, BUT NOT LIMITED TO, THE IMPLIED WARRANTIES OF MERCHANTABILITY, FITNESS FOR A PARTICULAR PURPOSE, AND NON-INFRINGEMENT OF INTELLECTUAL PROPERTY. SISW SHALL NOT BE LIABLE FOR ANY DIRECT, INDIRECT, INCIDENTAL, CONSEQUENTIAL OR PUNITIVE DAMAGES, LOST DATA OR PROFITS, EVEN IF SUCH DAMAGES WERE FORESEEABLE, ARISING OUT OF OR RELATED TO THIS PUBLICATION OR THE INFORMATION CONTAINED IN IT, EVEN IF SISW HAS BEEN ADVISED OF THE POSSIBILITY OF SUCH DAMAGES.

TRADEMARKS: The trademarks, logos, and service marks (collectively, "Marks") used herein are the property of Siemens AG, SISW, or their affiliates (collectively, "Siemens") or other parties. No one is permitted to use these Marks without the prior written consent of Siemens or the owner of the Marks, as applicable. The use herein of third party Marks is not an attempt to indicate Siemens as a source of a product, but is intended to indicate a product from, or associated with, a particular third party. A list of Siemens' Marks may be viewed at: <a href="http://www.plm.automation.siemens.com/global/en/legal/trademarks.html">http://www.plm.automation.siemens.com/global/en/legal/trademarks.html</a>

Support Center: <u>https://support.sw.siemens.com/</u> Send Feedback on Documentation: <u>https://support.sw.siemens.com/doc\_feedback\_form</u>

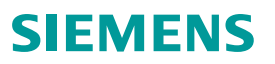